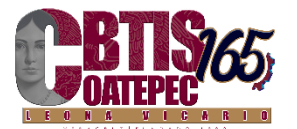

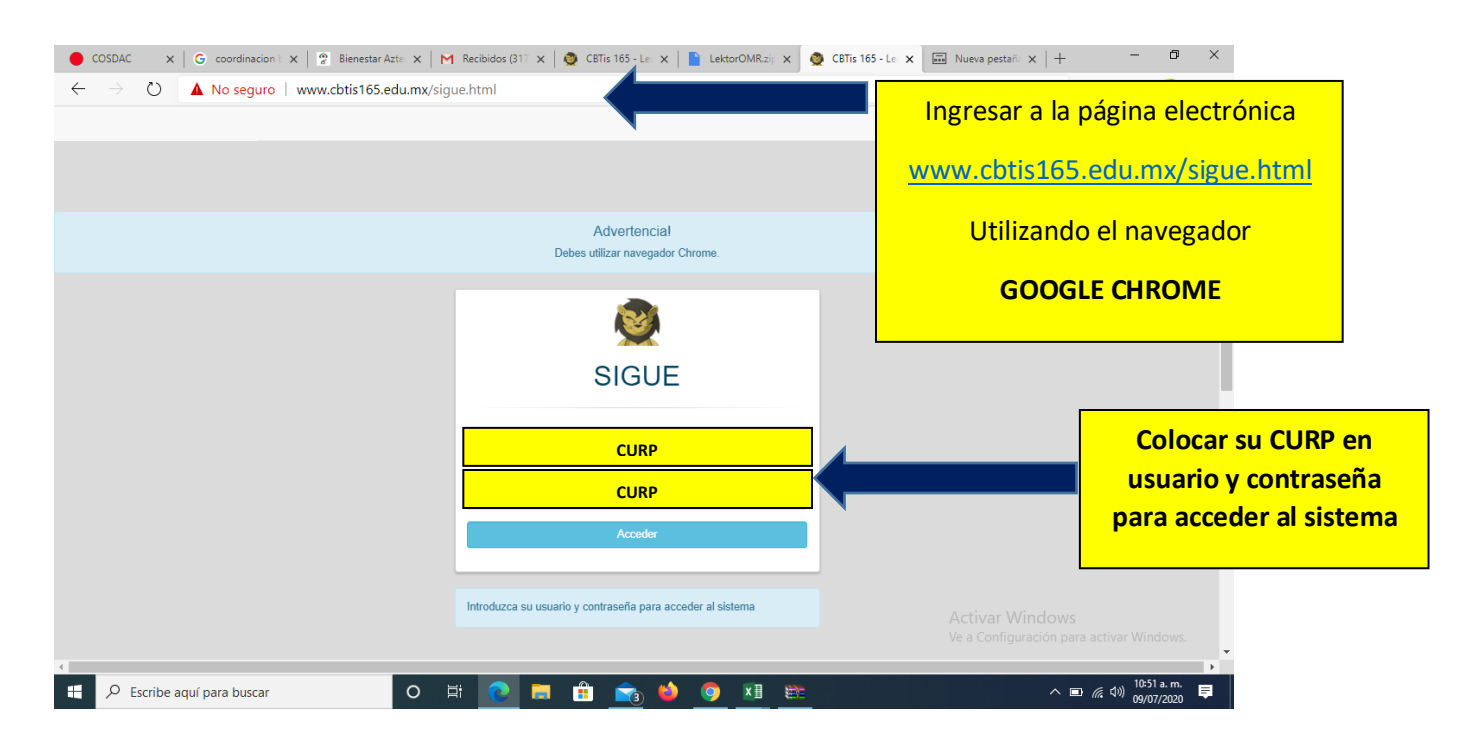

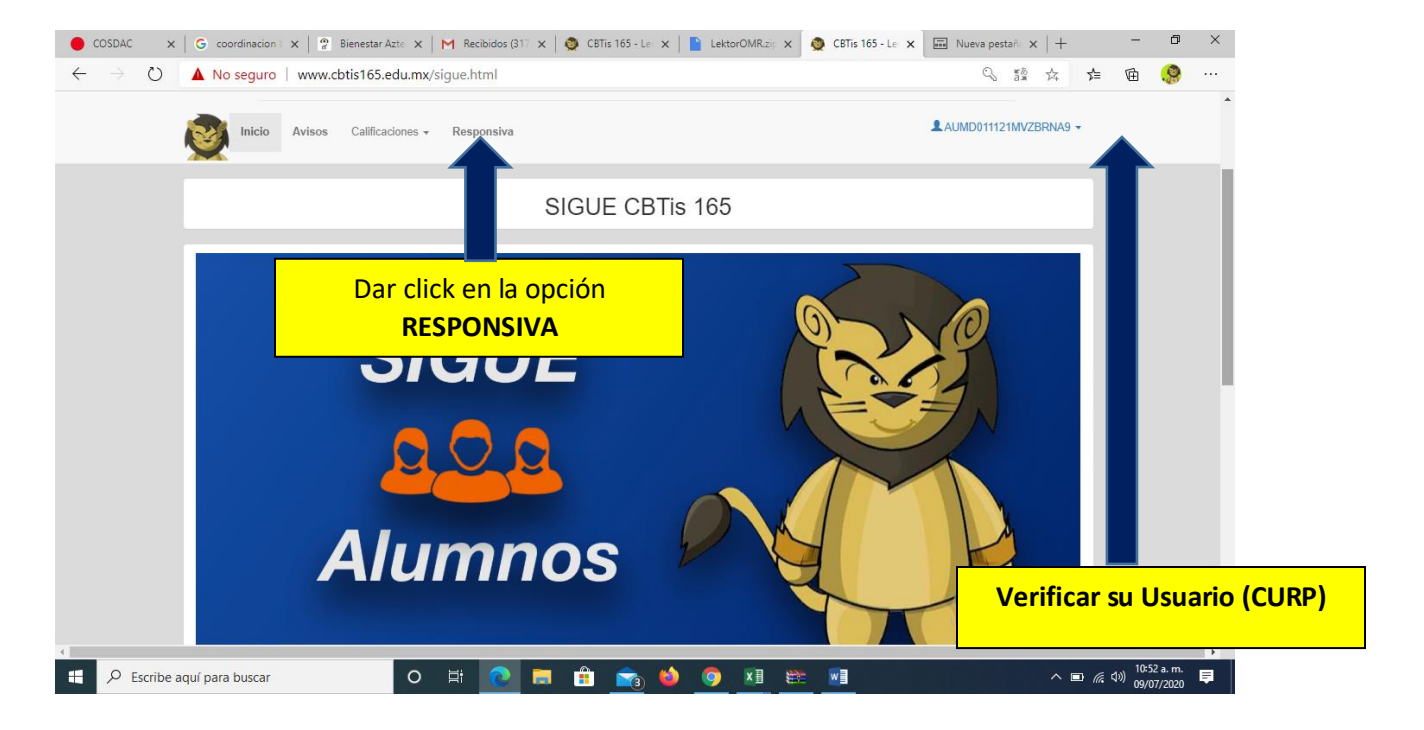

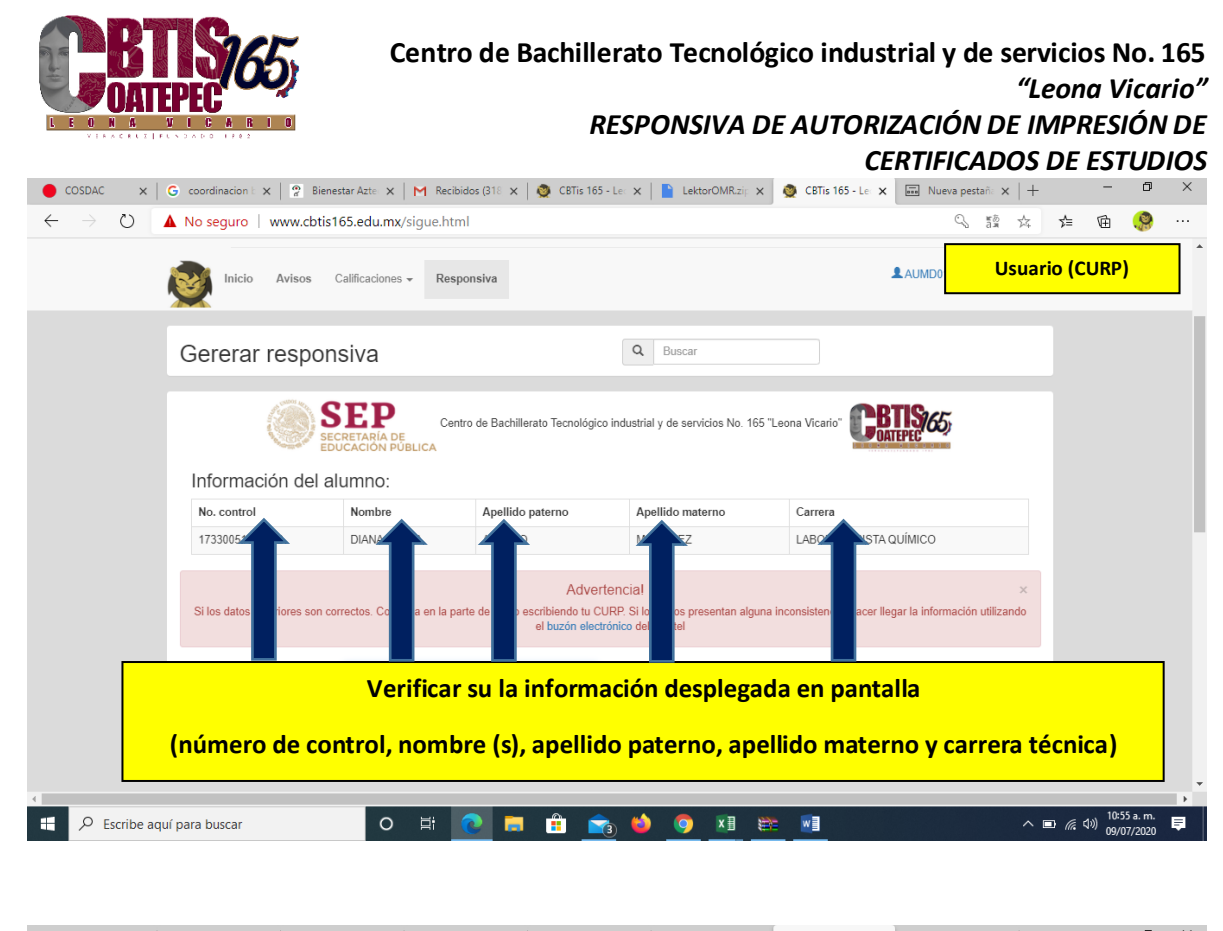

| 🔴 COSDAC 🛛 🗙 🖸                                                                                                    | 5 coordinacion b 🗙 🛛 🤗 Bienes                                 | tar Azte 🗙 🛛 M Recibide       | os (318 🗙 🛛 🧕 CBTis 165 - Le | 🗙 📄 LektorOMR.zip 🗙               | 👲 CBTis 165 - Lec 🗙 🔲 Nueva                    | pestaña 🗙   +           | -                | D       | ×      |
|----------------------------------------------------------------------------------------------------|---------------------------------------------------------------|-------------------------------|------------------------------|-----------------------------------|------------------------------------------------|-------------------------|------------------|---------|--------|
| $\leftarrow$ $\rightarrow$ O $\blacktriangle$                                                                                                    | No seguro   www.cbtis1                                        | 5 <b>5.edu.mx</b> /sigue.html |                              |                                   | ¢                                              | 3 額 公                   | ☆ 由              | . 😤     |        |
|                                                                                                    | Inicio Avisos C                                               | alificaciones - Respon        | nsiva                        |                                   | <b>≗</b> AUN                                   | Usuario                 | (CURP)           |         | •      |
|                                                                                                    | Gererar respon                                                | siva                          |                              | Q Buscar                          |                                                |                         |                  |         |        |
|                                                                                                    | SECRETARIA DE<br>EDUCACION PUBLICA<br>Información del alumno: |                               |                              |                                   |                                                |                         |                  |         |        |
|                                                                                                    | No. control                                                   | Nombre                        | Apellido paterno             | Apellido materno                  | Carrera                                        |                         |                  |         |        |
| Una vez revisada y cotejada la información; si los datos son correctos deberás<br>clave única de registro poblacional (CURP) en el recuadro correspondi |                                                               |                               |                              |                                   |                                                |                         |                  | ir tu   |        |
|                                                                                                    | el buzón electrónico del plantel                              |                               |                              |                                   |                                                |                         |                  |         |        |
|                                                                                                    | CURP                                                          |                               |                              |                                   | 2 Confirmar mis datos                          |                         |                  |         |        |
| A Escribe aquí                                                                                                    | para buscar                                                   | 0 🛱 🕻                         |                              | Deberán escribir<br>esto, deberán | 18 caracteres en CU<br>oprimir <b>"CONFIRM</b> | RP y una y<br>AR MIS DA | ez hecho<br>TOS" | 07/2020 | ,<br>₽ |

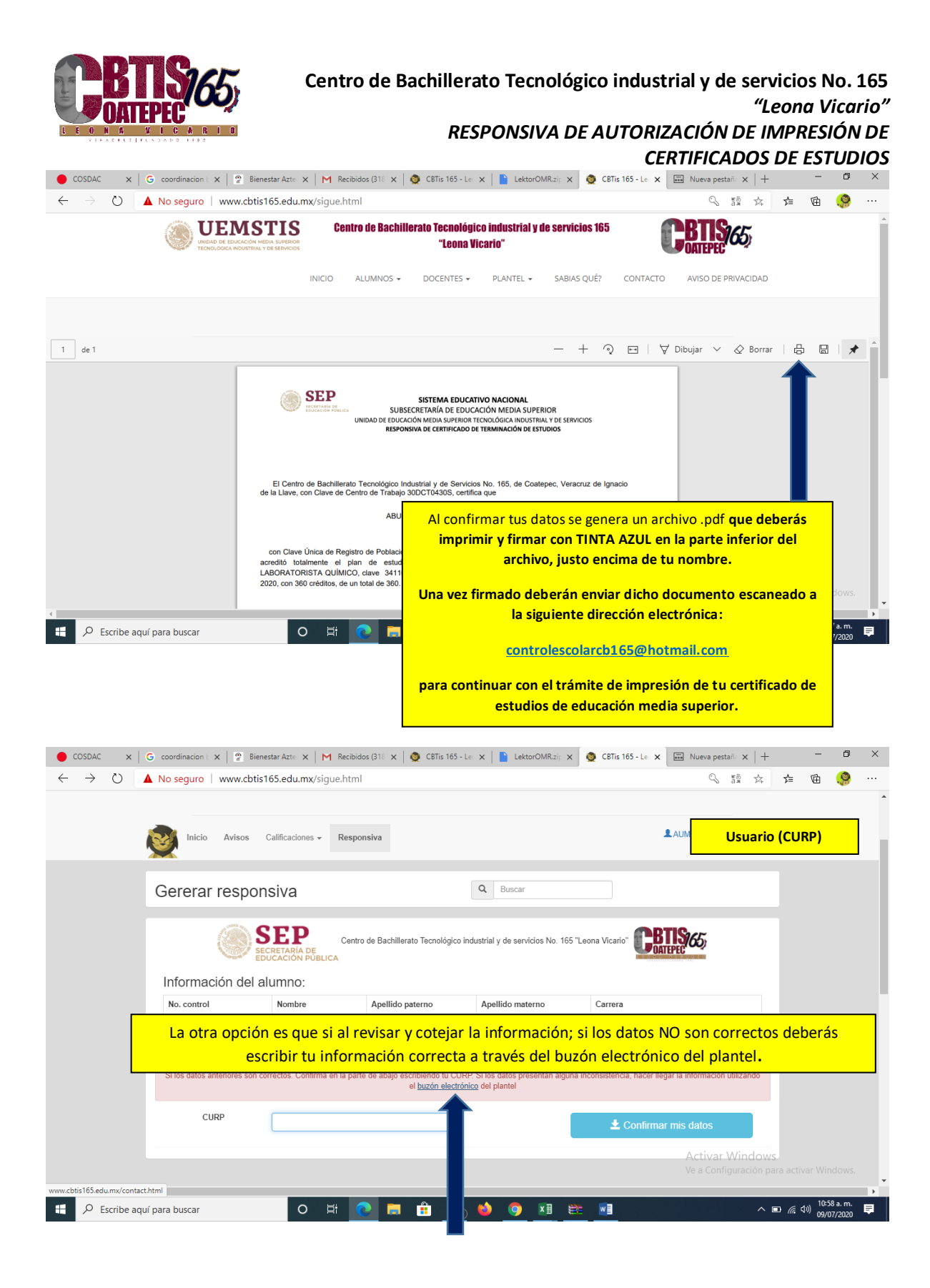